1. In your browser address bar, type in the address:

https://burwellvillagecollege.parentseveningsystem.co.uk

## You will then see the following screen:

10 ٨A

Er <

## **Mobile Device**

| Mobile Device                                                                                               | P.C./Laptop                                         |                                             |                                            |
|----------------------------------------------------------------------------------------------------|-----------------------------------------------------|---------------------------------------------|--------------------------------------------|
| .:il 46 ■><br>/illagecollege.schoolcloud.co.uk ⊘                                                            | Burwell Village Co                                  | llege Primary Schoo                         | l                                          |
| rwell Village College<br>mary School                                                                        | Parents Evening S<br>Welcome to the Burwell Village | ystem<br>College Primary School parent tead | cher conference booking system. Appointmen |
| ents Evening System<br>ne to the Burwell Village College Primary<br>parent teacher conference booking       | Your Details                                        | the email communation - please en           | sure your email address is correct.        |
| . Appointments can be amended via a link<br>e email confirmation - please ensure your<br>ddress is correct. | Title First Name                                    | 9                                           | Surname                                    |
| Details                                                                                                    | Email                                               | Confi                                       | rm Email                                   |
| ie                                                                                                    | Student's Details                                   |                                             |                                            |
| e                                                                                                    | First Name                                          | Surname                                     | Date of Birth                              |
|                                                                                                    |                                                     |                                             | 1 🗸 January 🗸 20                           |

2. Enter your title, first name, surname, email address (twice) and then your child's first name, surname and date of birth. (Scroll down on mobile devices to enter your child's details.)

N.B: If you have more than one child at the school, entering one child's details will give you access to all siblings' bookings.

## Booking an appointment slot

3. Once you've logged in, you'll see a screen with dates for the parent consultations (16<sup>th</sup> – 19<sup>th</sup> November 2020). Click on the date you want to make your appointment for.

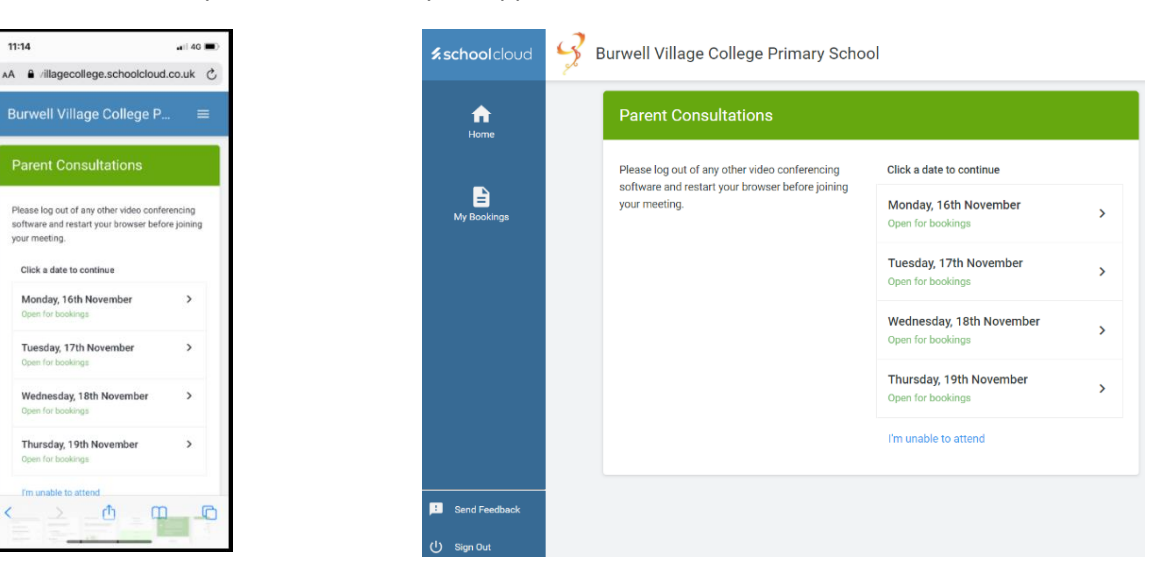

4. On the next screen, click the 'manual' option.

11:15

AA 🔒 villagecollege.schoold

Parent Consultations, Tuesday, 17th November

> Mr B Hewitt Class 6 B

> > ₫

| 11:14                                                             | <b>≲school</b> cloud | Surwell Village College Primary School                                                                                                    |
|-------------------------------------------------------------------|----------------------|----------------------------------------------------------------------------------------------------|
| Burwell Village College P $\equiv$                                | ft<br>Home           | Parent Consultations, Tuesday, 17th November                                                                                                    |
| Parent Consultations,<br>Tuesday, 17th November                   |                      | Choose Booking Method                                                                                                    |
| Choose Booking Method                                             | My Bookings          | Select how you'd like to book your appointments, then click Next.                                                                                           |
| Select how you'd like to book your appointments, then click Next. |                      | Automatic     Automatically book the best possible times based on your availability     Manual     Choose the time you would like to see each teacher  Next |
|                                                                   | JBI Send Feedback    |                                                                                                    |

5. Next, click on your child's teacher's name and the 'Continue to Book Appointments' button.

| 11:15                                                                                                    | <b>≴school</b> cloud             | 😏 Burwell Village College Primary School                                                                       |
|----------------------------------------------------------------------------------------------------|----------------------------------|----------------------------------------------------------------------------------------------------|
| AA ■ villagecollege.schoolcloud.co.uk C<br>Burwell Village College P ≡                                                                            | tione.                           | Parent Consultations, Tuesday, 17th November                                                                   |
| Parent Consultations,<br>Tuesday, 17th November                                                                                                   |                                  | Choose Teachers                                                                                                |
| Choose Teachers                                                                                                    | My Bookings                      | If there is a teacher you do not wish to see, please untick them before you continue.                          |
| If there is a teacher you do not wish to see,<br>please untick them before you continue.<br>Local Gonzalez McNally<br>Mr B<br>Hewitt<br>Cause 5 B |                                  | Loea Gonzalez McNally           Image: Mr B Hewitt           Class 6 B           Continue to Book Appointments |
| < > @ E                                                                                                    | 「日」Sand Feedback<br>(リ) Sign Out |                                                                                                    |

6. You will then see the appointment slots available for your chosen day. Click on the time you want.

| 46 🔳  | <b>#school</b> cloud | Rurwell Village College           | Primary S   | School                |
|-------|----------------------|-----------------------------------|-------------|-----------------------|
| .uk C |                      | 26 Duitten thingge concige        |             |                       |
| =     | <b>↑</b>             | Parent Consultations, Tuesday, 17 | 7th Novembe | r                     |
|       | Home                 |                                   |             |                       |
|       |                      |                                   |             | Mr B Hewitt           |
|       |                      |                                   |             | Class 6 B             |
|       | My Bookings          |                                   |             | Loea Gonzalez McNally |
|       |                      |                                   |             |                       |
|       |                      |                                   | 17:00       | +                     |
|       |                      |                                   | 17:10       | +                     |
|       |                      |                                   | 17:20       | +                     |
|       |                      |                                   | 17:30       | +                     |
| G     |                      |                                   | 17:40       | +                     |
|       |                      |                                   | 17:50       | +                     |
|       |                      |                                   |             |                       |
|       | Send Feedback        |                                   |             |                       |
|       | () Sign Out          |                                   |             |                       |

You should then see confirmation of your booked appointment.

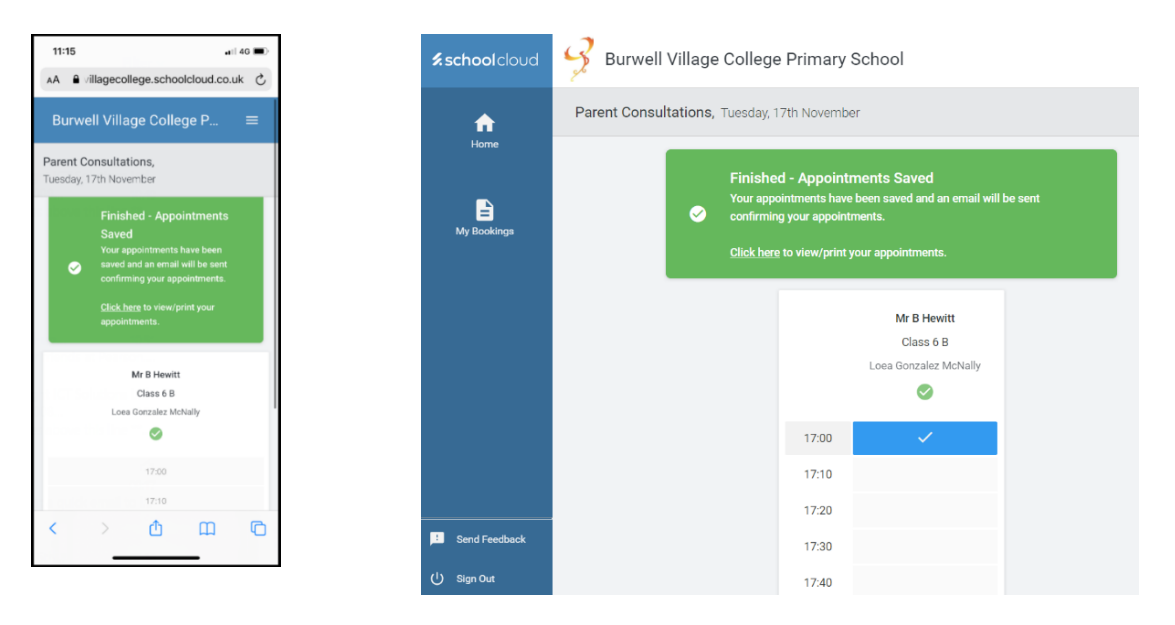

## Attending your parent consultation

- 7. Close all other video conferencing software that may be open on your device or P.C./laptop then restart your browser.
- 8. Following step 1. above, log in to School Cloud.

N.B: Please make sure that you log in ten minutes before your appointment start time to ensure that your microphone and video work.

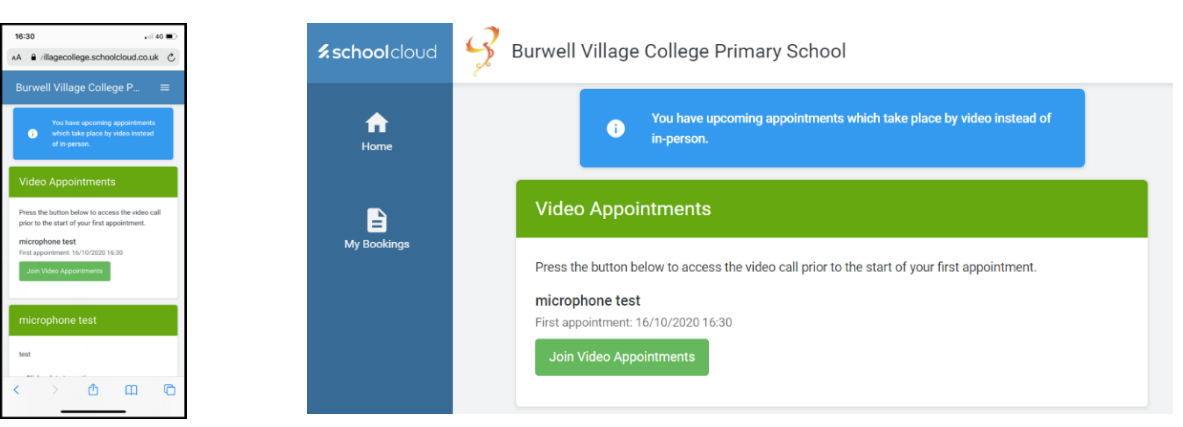

If prompted, allow School Cloud access to your microphone and camera.

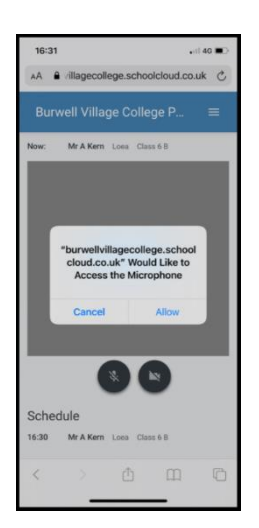

9. When you see the screen below, click on 'Start Appointment' so that you are ready for your parent consultation as soon as the teacher finishes their previous appointment.

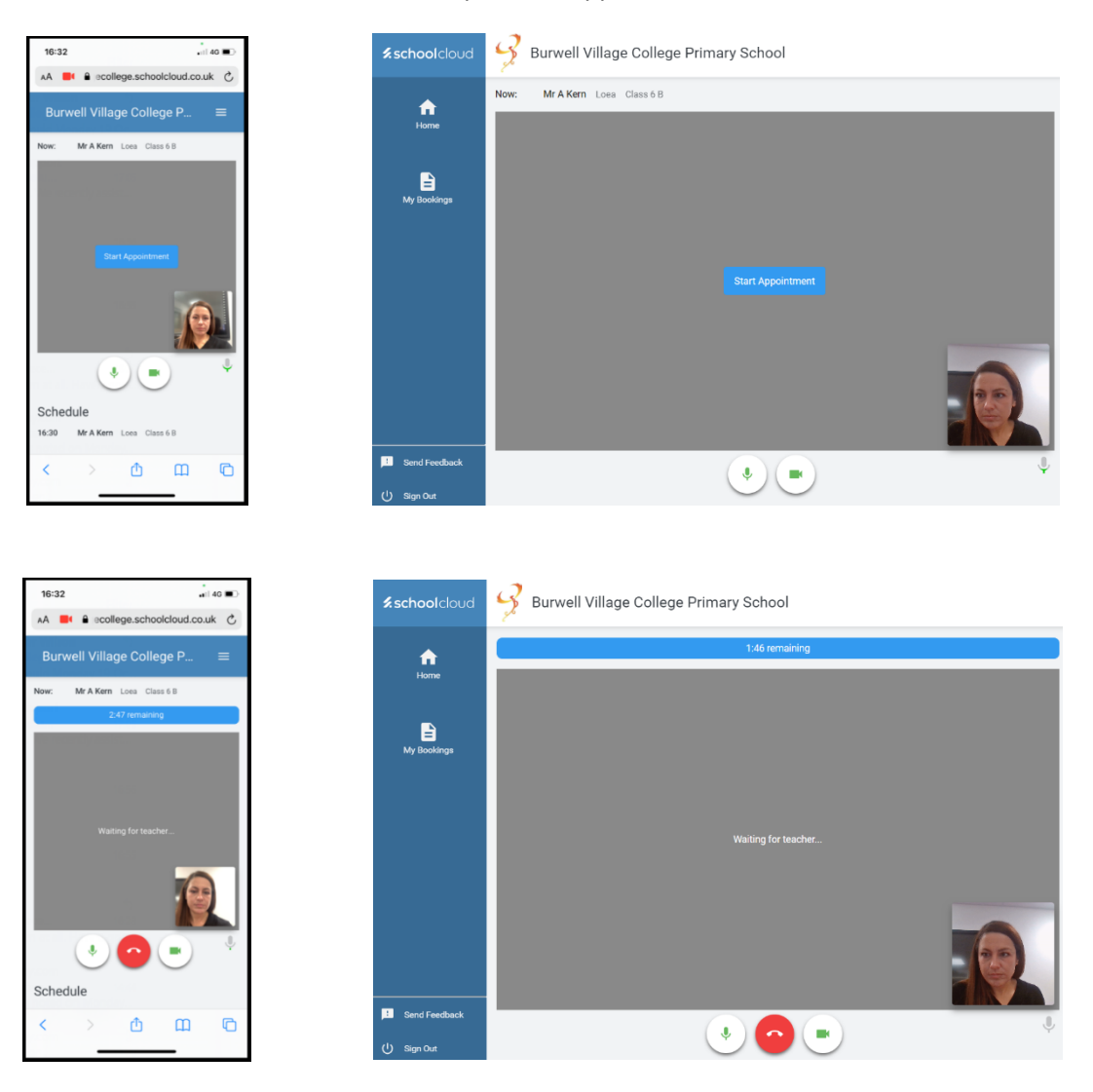

N.B: Appointments are back-to-back. School Cloud switches the teacher from one meeting to the next exactly on time with no room to extend meetings or run over slightly. Therefore, it is really important that you ensure all devices and hardware are connected and working properly before the meeting start time so that you get your full ten minutes consultation.